# 使用HCP Pipelines预处理HCP数据

Alex / 2025-01-01 / free\_learner@163.com / AlexBrain.cn

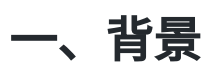

人脑连接组项目(HCP)采集并公开了大量的磁共振数据,这些磁共振数据在很多方面与通常采 集的磁共振数据不同(比如,更高的时空分辨率、更多的磁共振序列),因此HCP官方设计开发 了HCP Pipelines来处理这些数据。

由于我初学HCP Pipelines,对处理细节还没有完全搞清楚。所以本文只涉及如何运行HCP Pipelines,不涉及具体原理以及生成的文件的含义等内容。更多细节请参考文献:

Glasser, M. F., Sotiropoulos, S. N., Wilson, J. A., Coalson, T. S., Fischl, B., Andersson, J. L., ... & Wu-Minn HCP Consortium. (2013). The minimal preprocessing pipelines for the Human Connectome Project. *Neuroimage*, 80, 105-124.

我测试使用的系统是Ubuntu 22.04 LTS,以下内容来自于官方文档、论坛和邮件列表等。根据官 方文档,HCP-Young Adult项目数据,单被试结构和功能像数据处理需要24G内存,弥散像数据 处理需要50G内存。

### 二、安装HCP Pipelines

1. 安装FSL

在FSL官网下载 fslinstaller.py 脚本,在命令行中运行脚本:

python fslinstaller.py -d /home/alex/software/fsl

其中, -d 选项表示FSL的安装目录。更多细节请参考FSL官方文档。我安装的FSL版本是 6.0.7.16。

2. 安装FreeSurfer 6.0

在FreeSurfer官网下载软件压缩包,假设解压后路径为: /home/alex/software/freesurfer 。

安装如下依赖软件:

apt-get -y install bc binutils libgomp1 perl psmisc sudo tar tcsh unzip uuid-dev vim-common libjpeg62-dev 在.bashrc 文件中,添加如下代码,设置环境变量:

```
export FREESURFER_HOME=/home/alex/software/freesurfer
source $FREESURFER_HOME/SetUpFreeSurfer.sh
```

在FreeSurfer官网注册获得license,注意邮箱不要使用 qq.com 或者 163.com ,有可能收不到邮件。在邮箱中会收到 license.txt 文件,将该文件下载后放在 \$FREESURFER\_HOME 路径下。

在Ubuntu 22.04系统中,由于缺乏 libpng12 这个库,导致 freeview 无法正常使用。使用如下方 法安装 libpng12 库(来源):

```
sudo apt install build-essential zlib1g-dev
cd
wget
https://ppa.launchpadcontent.net/linuxuprising/libpng12/ubuntu/pool/main/libp/libpng/libpng_1.2
.54.orig.tar.xz
tar Jxfv libpng_1.2.54.orig.tar.xz
cd libpng-1.2.54
./configure
make
sudo make install
sudo ln -s /usr/local/lib/libpng12.so.0.54.0 /usr/lib/libpng12.so.0
```

3. 安装Connectome Workbench

在HCP官网下载Connectome Workbench软件压缩包,假设解压后路径为: /home/alex/software/workbench 。我这里安装的版本是2.0.1。

将Connectome Workbench添加到路径变量中:

export PATH=\$PATH:/home/alex/software/workbench/bin\_linux64

#### 4. 安装MSM

在Github下载MSM二进制文件,下载的文件名为 msm\_ubuntu\_v3 ,假设我把该文件放在 /home/alex/software/MSM/ 路径下,并将该文件链接为 msm :

```
cd /home/alex/software/MSM/
ln -s msm_ubuntu_v3 msm
```

#### 5. 安装MATLAB Runtime R2022b

### 在MATLAB官网下载Matlab Runtime R2022b软件压缩包,解压后修改 matlabruntime\_installer\_input.txt 文件内容,包括安装路径等(假设我这里的安装路径

为: /home/alex/software/MATLAB\_Runtime ),最后运行代码进行安装:

./install -inputfile matlabruntime\_installer\_input.txt

安装完成以后,设置环境变量:

#### export

LD\_LIBRARY\_PATH=/home/alex/software/MATLAB\_Runtime/R2022b/runtime/glnxa64:/home/alex/software/M ATLAB\_Runtime/R2022b/bin/glnxa64:/home/alex/software/MATLAB\_Runtime/R2022b/sys/os/glnxa64:/home /alex/software/MATLAB\_Runtime/R2022b/extern/bin/glnxa64:/home/alex/software/MATLAB\_Runtime/R202 2b/sys/opengl/lib/glnxa64

#### 6. 安装HCP Pipelines

在Github下载HCP Pipelines软件压缩包,假设解压后路径

为: /home/alex/software/HCPpipelines ,我这里测试的版本是5.0.0。这个版本的 FieldMapPreprocessingAll.sh 脚本已知有一个bug,在第170行有简单的语法错误,需要进行 修正。

在 /home/alex/software/HCPpipelines/Examples/Scripts 下,在 SetUpHCPPipeline.sh 脚本 中将相关环境变量修改为实际的路径,比如:

export HCPPIPEDIR=/home/alex/software/HCPpipelines
export MSMBINDIR="/home/alex/software/MSM"
export MATLAB\_COMPILER\_RUNTIME=/home/alex/software/MATLAB\_Runtime/R2022b
export CARET7DIR=/home/alex/software/workbench/bin\_linux64
export HCPCIFTIRWDIR="\$HCPPIPEDIR"/global/matlab/cifti-matlab

虽然HCP官方文档没有说明,但是在实际测试中发现还需要安装如下软件:

sudo apt-get install python-is-python3
sudo apt-get install python3-numpy

## 三、下载样例数据

注册ConnectomeDB帐号,并下载一个被试的样例数据。下载HCP的数据需要安装Aspera Connect,更多细节可以参考官方文档。下载样例数据并解压缩,假设解压后的路径 为: /home/alex/data/HcpPipelinesExampleDataGDC。

### 四、运行HCP Pipelines

1. 处理T1/T2结构像

在 \${HCPPIPEDIR}/Examples/Scripts 下存放着 PreFreeSurferPipelineBatch.sh、 FreeSurferPipelineBatch.sh、 PostFreeSurferPipelineBatch.sh 三个样例脚本,将这三个 脚本复制一份,在复制的脚本上进行修改。修改好以后依次运行这三个脚本即可:

./PreFreeSurferPipelineBatch.sh

- ./FreeSurferPipelineBatch.sh
- ./PostFreeSurferPipelineBatch.sh

根据样例数据存放位置,需要修改以下变量:

```
StudyFolder="/home/alex/data/HcpPipelinesExampleDataGDC"
Sessionlist="100307"
EnvironmentScript="/home/alex/software/HCPpipelines/Examples/Scripts/SetUpHCPPipeline.sh"
```

#### 2. 处理BOLD功能像

处理功能像的方法与结构像类似,将样例脚本复制一份,在复制的脚本上进行修改,再依次运 行:

- ./GenericfMRIVolumeProcessingPipelineBatch.sh
- ./GenericfMRISurfaceProcessingPipelineBatch.sh
- ./IcaFixProcessingBatch.sh

```
./PostFixBatch.sh
```

- ./MSMAllPipelineBatch.sh
- ./DeDriftAndResamplePipelineBatch.sh

静息态和任务态可以一起处理,但是为了节约时间,我这里只处理了静息态数据。需要修改的变量如下(注意部分变量只在某些脚本出现):

```
StudyFolder="/home/alex/data/HcpPipelinesExampleDataGDC"
Sessionlist="100307"
EnvironmentScript="/home/alex/software/HCPpipelines/Examples/Scripts/SetUpHCPPipeline.sh"
TaskList=()
TaskList+=(rfMRI_REST1_RL)
TaskList+=(rfMRI_REST1_LR)
TaskList+=(rfMRI_REST2_RL)
TaskList+=(rfMRI_REST2_LR)
fMRINames="rfMRI_REST1_LR rfMRI_REST1_RL rfMRI_REST2_LR rfMRI_REST2_RL"
ConcatNames="rfMRI_REST_ALL"
MatlabMode=0
mrfixNames="rfMRI_REST1_LR@rfMRI_REST1_RL@rfMRI_REST2_LR@rfMRI_REST2_RL"
mrfixConcatName="rfMRI REST ALL"
mrfixNamesToUse="rfMRI_REST1_LR@rfMRI_REST1_RL@rfMRI_REST2_LR@rfMRI_REST2_RL"
OutfMRIName="rfMRI_REST_ALL"
MRFixConcatNames=(rfMRI_REST_ALL)
MRFixNames=(rfMRI_REST1_LR rfMRI_REST1_RL rfMRI_REST2_LR rfMRI_REST2_RL)
```

3. 处理DWI弥散像

处理弥散像的方法与前面类似,将样例脚本复制一份,在复制的脚本上进行修改,再运行:

./DiffusionPreprocessingBatch.sh

需要修改的变量如下:

```
StudyFolder="/home/alex/data/HcpPipelinesExampleDataGDC"
Sessionlist="100307"
EnvironmentScript="/home/alex/software/HCPpipelines/Examples/Scripts/SetUpHCPPipeline.sh"
```

由于HCP的样例数据的图像层数是奇数,需要修改topup参数文件,在163行末尾添加参数文件:

```
"${queuing_command[@]}" "${HCPPIPEDIR}"/DiffusionPreprocessing/DiffPreprocPipeline.sh \
        --posData="${PosData}" --negData="${NegData}" \
        --path="${StudyFolder}" --subject="${SubjectID}" \
        --echospacing-seconds="${EchoSpacingSec}" --PEdir="${PEdir}" \
        --gdcoeffs="${Gdcoeffs}" \
        --printcom="$PRINTCOM" --topup-config-file=${FSLDIR}/etc/flirtsch/b02b0_1.cnf
```